This document will explain how to add your charity of choice on Amazon Smile.

Step 1: Type <u>https://smile.amazon.com</u> (or copy and paste) into your web browser. If you are not logged in, it will prompt you to do so. You must have an Amazon account in order to select a charity to benefit from your purchases! If you do not have one, you will be able to create one from the screen that pops up.

| ← → C ☆ 🔒 https://smile.amazon.com/ap/signin?_enco                          | ding=UTF8&openid.assoc_handle=usflex&openid.claimed_id=http%3A%                                                           | 1F%2Fspecs.openid.net%2Fauth 🛧 😇 🔯 📭 🚳 🕴                              |
|-----------------------------------------------------------------------------|----------------------------------------------------------------------------------------------------|-----------------------------------------------------------------------|
| Apps 🛄 ATK 📕 Kids 📕 MyChart 🔲 Ohio Business Inform                          | 📙 Ohio Festivals 📙 Writing 📕 Kabuki Book 🛛 🕫 The ALINE Card by Al                                                         | Church for All People                                                 |
|                                                                             | amazonsmile                                                                                                    |                                                                       |
|                                                                             | You shop. <b>Amazon gives.</b>                                                                                            |                                                                       |
|                                                                             | Amazon donates 0.5% of the price of your eligible AmazonSmile purchases<br>to the charitable organization of your choice. |                                                                       |
|                                                                             | AmazonSmile is the same Amazon you know. Same products, same prices, same service.                                        |                                                                       |
|                                                                             | Support your charitable organization by starting your shopping at<br>smile.amazon.com                                     |                                                                       |
|                                                                             | Email (phone for mobile accounts)                                                                                         | ]                                                                     |
|                                                                             | Continue                                                                                                    |                                                                       |
|                                                                             | Need help?                                                                                                    |                                                                       |
|                                                                             | New to Amazon?                                                                                                    |                                                                       |
|                                                                             | Create your Amazon account                                                                                                | _                                                                     |
| Learn more about AmazonSmile                                                | Back to Amazon com Represent a charitable organization? Visit orgamizon com                                               | Conditions of Use Privacy Notice                                      |
| https://smile.amazon.com/ap/register?openid.pape.max_auth_age=0&openid.retu | rn_to=https%3A%2F%2Fsmile.amazon.com%2Fref%3Dsmi_se_ya_so_ul&prevRID=0QK                                                  | ZTH0PPRHXC23PDDEZ&openid.identity=http%3A%2F%2Fspecs.openid.net%2Faut |

Step 2: Once you log in, this is the screen that will pop up for you. In the search bar, type "All Things Kabuki." Capitals do not matter!

| III Apps AIK Kds MyChart Ohio Business Inform Ohio Festivals Writing Kabula Book A                                                                                                    | Hello Web Hello, Jayson ~                                                                                                    |
|----------------------------------------------------------------------------------------------------|----------------------------------------------------------------------------------------------------|
| You shop. Amazon gives.<br>• Amazon donates 0.5% of the price of your eligible<br>AmazonSmile purchases to the charitable organization of your<br>choice.<br>• AmazonSmile is the same Amazon you know. Same products,<br>same prices, same service.<br>• Support your charitable organization by starting your<br>schopping at smile amazon com | Select a charity (You can change it any time.)<br>Choose one of our spotlight charities<br>Susan G. Komen<br>About ~ subsection<br>Select and start shopping |
| Questions? Learn more about AmazonSmile<br>Not interested? Shop at www.amazon.com instead<br>Represent a charitable organization? Visit org.amazon.com                                                                                                    | T of 5<br>Or pick your own charitable<br>organization:<br>all things kabuki<br>Search                                                                        |

Step 3: All Things Kabuki will be on the next page with an option to select it. Click the "Select" button.

| ← → C û â https://s | smile.amazon.com<br>MyChart 🧧 Ohio Business Inform 🗧 Ohio Festivals 🧧 Writing 🧧 Kabuki Book 🛷 The ALINE Card by Al                                                                                                    | ☆ 🗉                                                   | Image: Contract of the second second seco |
|---------------------|----------------------------------------------------------------------------------------------------|-------------------------------------------------------|----------------------------------------------------------------------------------------------------|
| ar                  | Your Amazon.com   Teday's Deals   Gift Cards   Help                                                                                                    | Hello <b>30</b> - Web                                 |                                                                                                    |
| D                   | amazonsmile                                                                                                    | Hello, Jayson ~                                       |                                                                                                    |
|                     | Select a charity to start shopping (You can change it any time.)<br>Choose from almost a million charities, schools, and other nonprofits. We will reach out to the organization you<br>select to ensure it is ready to accept donations from Amazon. | Spotlight<br>Charities                                |                                                                                                    |
|                     | all things kabuki Search                                                                                                    | Susan G. Komen<br>About ~                             |                                                                                                    |
|                     | Showing 1-1 of 1 Results Sorted by Balax<br>All Things Kabuki Inc.<br>About ~<br>Birth Defects Incorporation Year                                                                                                    | The Humane Society<br>of the United States<br>About ~ |                                                                                                    |
|                     | ← Previous 1 Next →                                                                                                    | Alzheimer's<br>Association<br>About ~<br>Select       |                                                                                                    |
|                     | Trouble finding your charitable organization? Learn more about available organizations.                                                                                                    | Heifer International                                  | -                                                                                                    |

Step 4: A notification will pop up letting you know that in order for your purchases to qualify for the partial donation to ATK, you MUST log in via smile.amazon.com every single time. Check the "Yes" box and click "Start shopping."

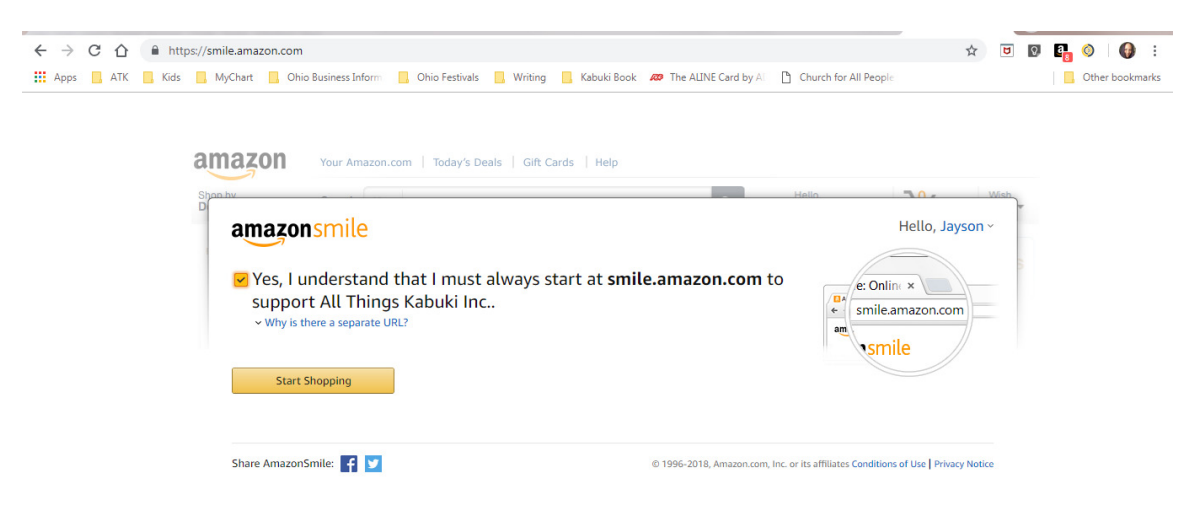

Step 5: This is the notification that your setup is complete. If you're using Google Chrome as your web browser, it will ask you if you want to install the extension. This part is up to you, click to install or click "dismiss" and you're done! You will see the "Supporting: All Things Kabuki, Inc." under the search bar every time you log in going forward.

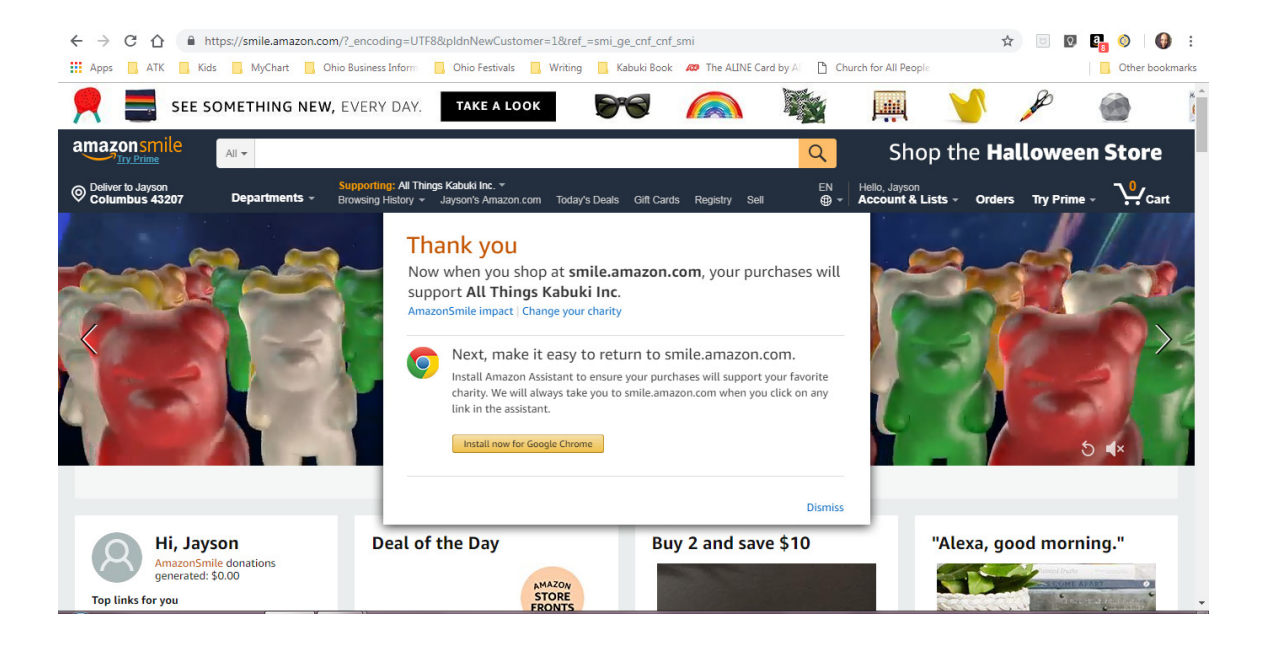